## How to extract a list of points in a management area

### Request the following data for all the CCT and Stellenbosch Mun WWTPs:

Name of WWTP Discharge point description (to what river) Longitude & latitude of monitoring point Quaternary drainage region of monitoring point

#### Steps to follow:

# In WRM go to Result Information Management > Water Quality Results Reporting > Reports > Inventory.

This brings up **Monitoring Point Group Maintenance for Selection [** frmMonitoringPointSelect ] form.

Click Clear Filter. (It is good to do this every time that you want to do a <u>new</u> search in the inventory or any other window of Water Quality Results Reporting.)

On **Management Area** tab click on the Id ▼ to open **Geographical Area Selection**. Click on the **Other Geographical Types** radio button on •. Click on the upper Filter button. Now enter " **\*CAPE**\* " in the **Name** field and click the lower Filter button.

Select record 187901 = CITY OF CAPE TOWN (CPT)

This now brings you back to the:

Monitoring Point Group Maintenance for Selection [frmMonitoringPointSelect] form. In the Located on Feature click the Water Use Site radio button on . Click the Type ▼ and scroll down until you find Sewage Works and click on it.

#### Now do the Range!

Click the >> button to select the 20 Monitoring Features or select > one by one. When your **Required List** is completed click the ✓ **OK** button. In the **Sample or Analyses Inventory Report [ frm RRInventory ]** click the **Report** button. In **Report and Export Options** click the radio button ⊙ for Export to CSV Comma-delimited file (\*.csv) on. Click the ✓ **OK** button.

In **Save As** select a path and file name, and click **Save**. In **File Size Selection** click the radio button ⊙ for Unlimited. Click the OK button

Do the same for Stellenbosch. (Go to Parameters > select Monitoring Points and change the Management Area etc. (Stellenbosch has 13 Monitoring Features )